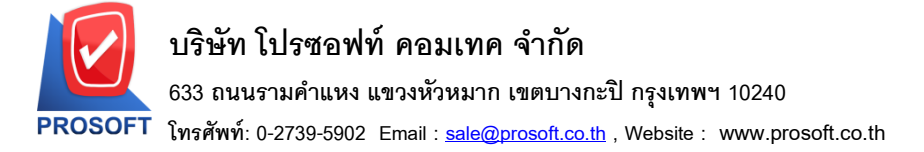

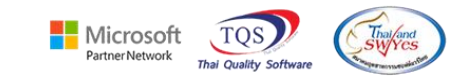

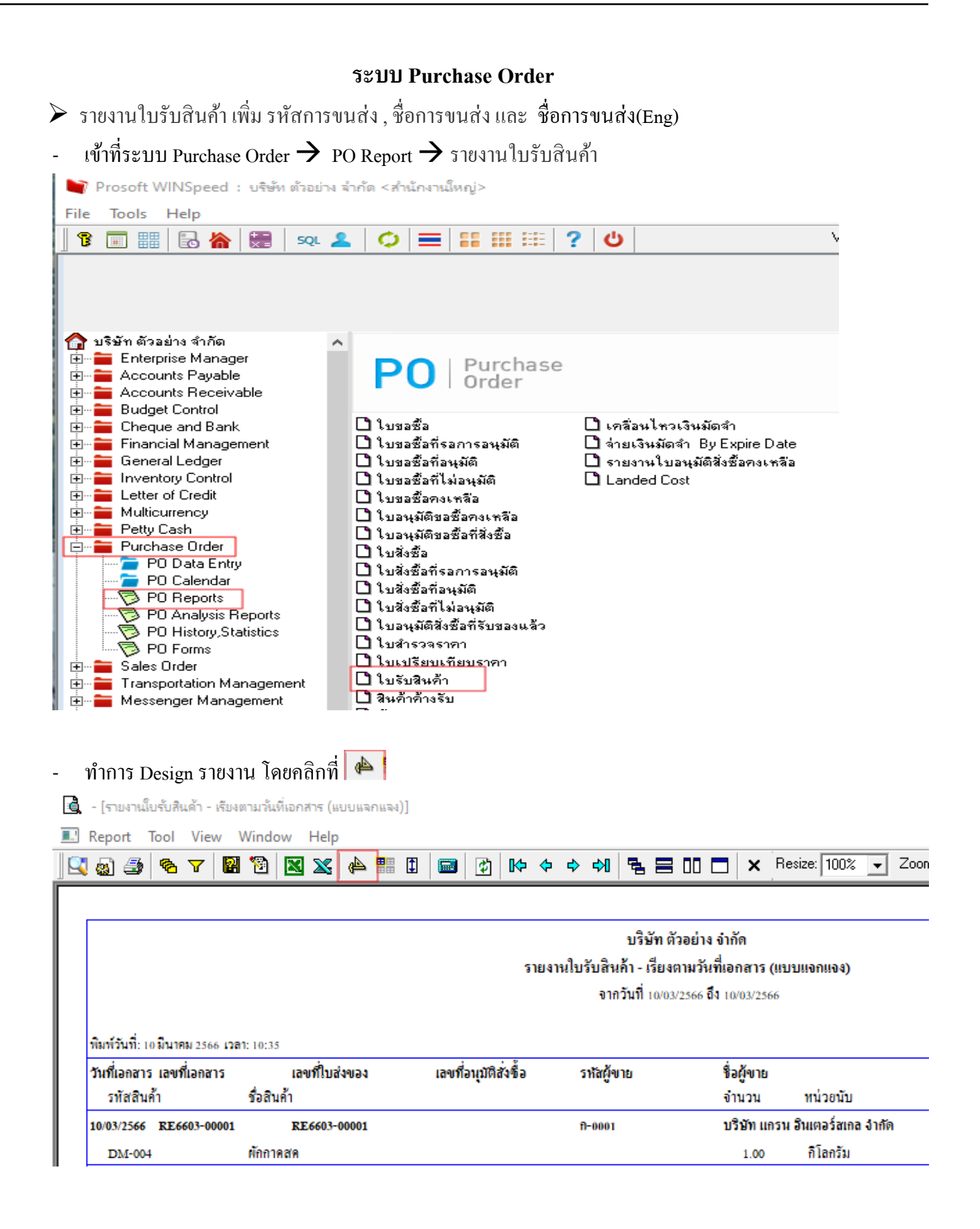

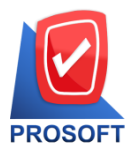

## บริษัท โปรซอฟท์ คอมเทค จำกัด

633 ถนนรามคำแหง แขวงหัวหมาก เขตบางกะปิ กรุงเทพฯ 10240

โทรศัพท์: 0-2739-5902 Email : <u>sale@prosoft.co.th</u> , Website : www.prosoft.co.th

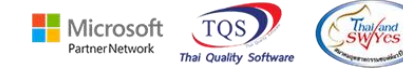

- ทำการ คลิกขวา 🗲 Add 🗲 Column

| Insert row    |     |                                 |
|---------------|-----|---------------------------------|
| Add           | •   | Add Table                       |
| Edit          |     | Text                            |
| Delete        |     | Line                            |
| Design Report |     | Compute                         |
| Carginapore   | - F | Column 📐                        |
| Align Object  |     | Picture <signature></signature> |

- เลือก Column ใค้คังนี้

TranspCode : รหัสการขนส่ง

TranspName : ชื่อการขนส่ง

## W20230120-016 TranspNameEng : ชื่อการบนส่ง(Eng)

| 🐚 Sele      | ect Column             |             | ×                               |  |  |  |  |  |  |
|-------------|------------------------|-------------|---------------------------------|--|--|--|--|--|--|
| เลือก C     | iolumn 🔗 trar          | nspoode : ! |                                 |  |  |  |  |  |  |
| Band        | detail                 | •           | ชื่อ mycolumn_2                 |  |  |  |  |  |  |
| จัดวาง      | Center                 | •           | Tag                             |  |  |  |  |  |  |
| ขอบ         | None                   | -           | ฐปแบบ [general]                 |  |  |  |  |  |  |
| Style       | Edit                   | •           | ăกษร AngsanaUPC (TrueType) 💌 14 |  |  |  |  |  |  |
| กว้าง       | 100 ×                  | 10          | 🗖 Bold 🔲 //a//cz 🥅 Underline    |  |  |  |  |  |  |
| <b>3</b> 33 | 100 Y                  | 10          | สี Text 🗾 สีพื้น                |  |  |  |  |  |  |
|             |                        |             | Rudéha Bacagle                  |  |  |  |  |  |  |
| 📝 ок        | igence (Transparent) [ |             |                                 |  |  |  |  |  |  |

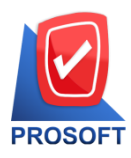

### บริษัท โปรซอฟท์ คอมเทค จำกัด

633 ถนนรามคำแหง แขวงหัวหมาก เขตบางกะปี กรุงเทพฯ 10240

โทรศัพท์: 0-2739-5902 Email : <u>sale@prosoft.co.th</u> , Website : www.prosoft.co.th

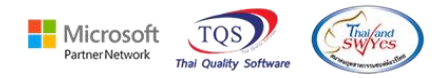

#### จัดวาง Column ตามตำแหน่งที่ต้องการ

|                                |                   |       | ราย                  | บริษัท 6<br>งานใบรับสินค้า - เรียง<br>งากวันที่ 10/01 | ก้วอย่าง จำกัด<br>เตามวันที่เอกสาร (แร<br>3/2566 ถึง 10/03/2566 | บบแจกแจง)                      |                 |       |
|--------------------------------|-------------------|-------|----------------------|-------------------------------------------------------|-----------------------------------------------------------------|--------------------------------|-----------------|-------|
| พิมพ์วันที่: 10 มีนาคม 2566 เว | <b>a1</b> : 10:52 |       |                      |                                                       |                                                                 |                                |                 |       |
| วันที่เอกสาร เลขที่เอกสาร      | เลขที่ใบล่        | ังของ | เลขที่อนุมัติสังชื้อ | รหัสผู้ขาย                                            | ชื่อผู้ขาย                                                      |                                | 51              | โลแผน |
| รหัสสินค้า                     | ชื่อสินค้า        |       |                      |                                                       | จำนวน                                                           | หน่วยนับ                       | ราคา/หน่วย      | ส่ว   |
| 10/03/2566 RE6603-00001        | RE6603-0          | 00001 | -                    | fl-0001                                               | บริษัท แกรเ                                                     | บริษัท แกรน อินเตอร์สเกล จำกัด |                 |       |
| DM-004                         | ผักกาคสด          | 001   |                      |                                                       | 1.00                                                            | กิโลกรัม                       | 100.00          |       |
| รวม                            | 1 518             | เการ  |                      |                                                       | 1.00                                                            |                                | รวมส่วนลดสินค้า |       |
| รวมประจำวัน                    | 1 518             | มการ  |                      |                                                       | 1.00                                                            |                                | รวมเงิน         |       |
| รวมทั้งสิ้น                    | 1 518             | กการ  |                      |                                                       | 1.00                                                            |                                | รวมเงินทั้งสิ้น |       |

# - ขั้นตอนการ save รายงาน เข้าที่ Tool > save Report

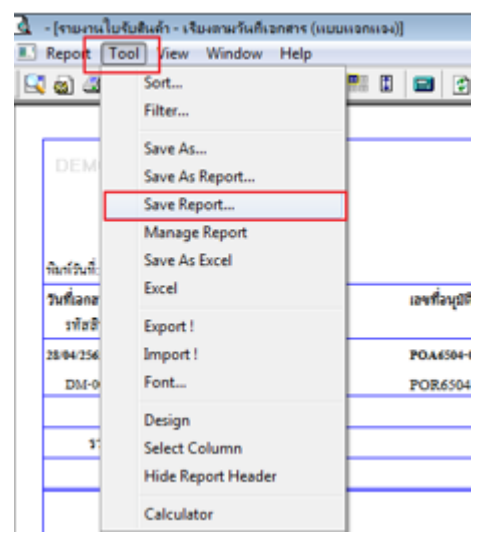

Ħ

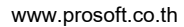

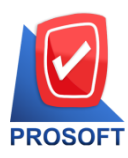

\_

# บริษัท โปรซอฟท์ คอมเทค จำกัด

633 ถนนรามคำแหง แขวงหัวหมาก เขตบางกะปิ กรุงเทพฯ 10240

โทรศัพท์: 0-2739-5902 Email : <u>sale@prosoft.co.th</u> , Website : www.prosoft.co.th

เลือก Report.pbl 🔿 ติ๊ก ถามเมื่อให้ดึงรายงานต้นฉบับ → Save → OK

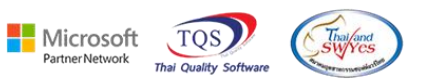

| 📑 Save Report                            |                                                                                                    |
|------------------------------------------|----------------------------------------------------------------------------------------------------|
| Path เก็บรายงาน                          | 2 🔽 กามเมื่อใช้ตั้งรายงานต้นฉบับ3 📕                                                                                                    |
| C:\Program Files (x8b)\Prosoft\WINSpeed\ |                                                                                                    |
| report.pbl 1                             | dr_socashsale_job_explain                                                                                                    |
|                                          | Construction of the second second sec |
|                                          | B dr. utvatsale_involate_adjust                                                                                                    |
|                                          |                                                                                                    |
|                                          |                                                                                                    |
| สร้างที่เก็บใหม่                         | _ มันทึกรายงาน                                                                                                    |
| Pathใหม่                                 | ชื่อที่เก็บ dr poreceiveentry docudate explain                                                                                                    |
| ชิ่งที่เก็บ report.pbl 🚟                 | ***18**** [a][SP-ACC-PC][29/04/2022]                                                                                                    |
| Report SQL                               |                                                                                                    |

# - จะได้รูปแบบตามที่มีการเพิ่มเติม

| บริษัท ด้วอย่าง จำกัด<br>รายงานใบรับสินค้า - เรียงตามวันที่เอกสาร (แบบแจกแจง)<br>จากวันที่ เฉงง/2566 อึง เฉงง/2566 |            |                                     |     |                      |            |            |                                |                 |                         |           |
|----------------------------------------------------------------------------------------------------|------------|-------------------------------------|-----|----------------------|------------|------------|--------------------------------|-----------------|-------------------------|-----------|
| พิมพ์วันที่: 10 มีนาคม 2566 เวล                                                                                    | 1: 10:52   |                                     |     |                      |            |            |                                |                 |                         | หน้า 1/1  |
| วันที่เอกสาร เลขที่เอกสาร เลขที่ใบส่งของ                                                                           |            | เลขที่ใบส่งของ เลขที่อนุมัติสังซื้อ |     | เลขที่อนุมัติสังชื้อ | รหัสผู้ขาย | ชื่อผู้ขาย |                                | รทัสแผนก        |                         |           |
| รหัสสินค้า                                                                                                    | ชื่อสินค้า |                                     |     |                      | -          | จำนวน      | หน่วยนับ                       | ราคา/หน่วย      | ส่วนลดสินค้ำ (เป็นเงิน) | จำนวนเงิน |
| 10/03/2566 RE6603-00001                                                                                            | RE         | 6603-00001                          |     |                      | n-0001     | บริษัท แกร | บริษัท แกรน อินเตอร์สเกล จำกัด |                 |                         |           |
| DM-004                                                                                                    | ผักกาคสด   |                                     | 001 |                      |            | 1.00       | กิโลกรัม                       | 100.00          |                         | 100.00    |
| รวม                                                                                                    | 1          | รายการ                              |     |                      |            | 1.00       |                                | รวมส่วนลคสินค้า |                         |           |
| รวมประจำวัน                                                                                                    | 1          | รายการ                              |     |                      |            | 1.00       |                                | รวมเงิน         |                         | 100.00    |
| รวมทั้งสิ้น                                                                                                    | 1          | รายการ                              |     |                      |            | 1.00       |                                | รวมเงินทั้งสิ้น |                         | 100.00    |

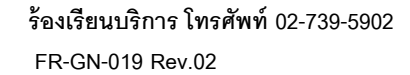